## 第2章 モジュールとプロシージャの基本

## 2-1 モジュールを作成するには?

※VBEを起動しておきましょう。

まずは、モジュールの削除を行います。

① プロジェクトエクスプローラーのモジュール「keisan」を右クリックします。

2 《keisanの解放》をクリックします。

「削除する前にkeisanをエクスポートしますか?」とメッセージが表示されます。

- ③ 《いいえ》をクリックします。
- モジュール「keisan」が削除されます。

続いて、新しいモジュールを作成します。

4 《挿入》をクリックします。

⑤ 《標準モジュール》をクリックします。

- ⑥ プロジェクトエクスプローラーのモジュール「Module1」を選択します。
- 7 プロパティウィンドウの《全体》タブを選択します。
- 8 《(オブジェクト名)》に「uriage」と入力します。

Enterを押します。

プロジェクトエクスプローラーのモジュール名が変更されます。

## 2-2 プロシージャを作成するには?

※VBEを起動し、《標準モジュール》→「uriage」を開いておきましょう。

1 コードウィンドウにカーソルを移動し、「sub 合計売上額の削除」と入力します。

2 Enter を押します。

「End Sub」が自動的に入力され、プロシージャが作成されます。

- 3 Tab を押して字下げします。
- 4 次のように入力します。

Range("D14").ClearContents

※コンパイルを実行し、上書き保存しておきましょう。